| 拡張PVPで利用できる機能   |                            | △はコマンド対応です。▲は条件付き対           | 応です。                |                                                                                                    |                  |                  |
|-----------------|----------------------------|------------------------------|---------------------|----------------------------------------------------------------------------------------------------|------------------|------------------|
| カテゴリー           | タイトル2                      | オイヤロ                         | メニューに<br>ない<br>コマンド | ń <del>ż</del>                                                                                     | 拡張PVP            | PVP              |
| スタート            | システム環境設定                   | SysEnv                       |                     | システム環境設定を開きます。                                                                                     | 0                | 0                |
|                 | プリンター設定の登録                 | PrinterRegist                |                     | プリンター設定を登録します。                                                                                     | $\bigtriangleup$ | $\triangle$      |
|                 | ヘルプ                        | Help                         |                     | ヘルプファイルを開きます。                                                                                      | 0                | 0                |
|                 | パージョン情報および利用規約             | About                        |                     | パージョン情報を開きます。                                                                                      | 0                | 0                |
| <b>D</b> -478-7 | 終了 プロジェクトロ クスペース           | Exit                         |                     | アフリケーションを終了します。                                                                                    | 0                | 0                |
|                 | ノロシェクトウーシスペース<br>インデックスマップ | IndexMan                     |                     | ノロシェクトワークスペースの表示切り答えを行います。                                                                         | 0                | 0                |
| -               | 前景レイヤー                     |                              |                     | 前景レイヤーに切り替えます。                                                                                     | 0                | 0                |
| -               | ズームパー                      | ZoomBar                      |                     | ズームバーの表示切り替えを行います。                                                                                 | 0                | 0                |
|                 | ジオコーディング                   | PGCWnd                       |                     | インテリジェントジオコーディングウィンドウを表示します。                                                                       | Δ                | ×                |
|                 | クイックバー                     | QuickBar/QuickBar1           |                     | クイックバーの表示切り替えを行います。                                                                                | 0                | 0                |
|                 | アウトブットバー                   | OutputBar                    |                     | アウトブットバーの表示切り替えを行います。                                                                              | $\bigtriangleup$ | $\triangle$      |
|                 | ステータス バー                   | Statusbar                    |                     | ステータスパーの表示切り替えを行います。                                                                               | 0                | 0                |
|                 |                            | TaskBar                      |                     | タスクパーの表示切り替えを行います。                                                                                 | 0                | ×                |
|                 | 新しいワイントワ                   | SolitWindow                  |                     | 新しいツイントツを用さより。                                                                                     | 0                | 0                |
|                 | 重ねて表示                      | CascadeWindow                |                     | ウィンドウを重ねて表示します。                                                                                    | 0                | 0                |
|                 | 上下に並べて表示                   | HTiledWindow                 |                     | ウィンドウを上下に並べて表示します。                                                                                 | 0                | 0                |
|                 | 左右に並べて表示                   | VTiledWindow                 |                     | ウィンドウを左右に並べて表示します。                                                                                 | 0                | 0                |
|                 | マネージャー                     | WindowManager                |                     | ウィンドウマネージャーを開きます。                                                                                  | Δ                | $\triangle$      |
|                 | リボンバーカスタマイズ                | RibbonBarCustom              |                     | リポンバーカスタマイズを行います。                                                                                  | Δ                | $\triangle$      |
|                 | コマンド検索                     | ??                           |                     | コマンド検索を行います。                                                                                       | $\triangle$      | $\triangle$      |
| プロジェクト          | プロジェクト                     | Prj                          |                     | プロジェクトエキスパートを開きます。                                                                                 | 0                | 0                |
|                 | レイヤー                       | Layer                        |                     | レイヤーエキスパートを開きます。                                                                                   | 0                | 0                |
|                 | 表示モード                      | DispMode                     |                     | 表示モードを開きます。                                                                                        | 0                | 0                |
|                 | 前の表示モード                    | DispModePrev                 |                     | 前の表示モードに切り替えます。                                                                                    | 0                | 0                |
|                 | (なの表示モート)                  | DispModelNext                |                     | 後の表示モートに切り替えます。<br>アクティブなブロジェクトに追従して ブロジェクトを連動表示します。                                               | 0                | 0                |
|                 | 領域連動                       | AreaSlave                    |                     | 常装運動が設定されたプロジェクト (*.pcm)が同じフォルダー内にある場合に復元され、領域運動表示が行われます。このメニュー自体は実行できません。                         | •                | ×                |
| 地理院地図           | 標準                         | CJBKMap1                     |                     | 地理院地図を標準で表示します。                                                                                    | 0                | 0                |
|                 | 淡色                         | CJBKMap2                     |                     | 地理院地図を単色で表示します。                                                                                    | 0                | 0                |
|                 |                            | CJBKMap3                     |                     | 地理院地図を白地図で表示します。                                                                                   | 0                | 0                |
|                 | 写真<br>==                   | CJBKMap4                     |                     | 地理院地図の航空写真を表示します。                                                                                  | 0                | 0                |
|                 | 表示設定                       | DispModeCIBK                 |                     | 地理院地図を表示しません。                                                                                      | 0                |                  |
|                 | 通常表示                       | CJBKMapMono0                 |                     | 地理院地図を通常モードで表示します。                                                                                 |                  |                  |
|                 | コントラスト低減なし                 | CJBKMapMono1                 |                     | 地理院地図をコントラスト低減なしで表示します。                                                                            | Δ                |                  |
|                 | コントラスト低減弱                  | CJBKMapMono2                 |                     | 地理院地図をコントラスト低減弱で表示します。                                                                             | $\triangle$      | $\triangle$      |
|                 | コントラスト低減中                  | CJBKMapMono3                 |                     | 地理院地図をコントラスト低減中で表示します。                                                                             | Δ                | $\triangle$      |
|                 | コントラスト低減強                  | CJBKMapMono4                 |                     | 地理院地図をコントラスト低減強で表示します。                                                                             | Δ                | $\triangle$      |
|                 | キャッシュクリアー                  | CJBKMapClear                 |                     | 地理院地図のキャッシュをクリアーします。                                                                               | $\bigtriangleup$ | $\triangle$      |
|                 | 背景表示設定                     | RasterTileUrl                |                     | 地理院タイルと同様の形式で格納された画像ファイル群を、ズームレベルに応じて背景表<br>ニーキオ                                                   | $\bigtriangleup$ | $\bigtriangleup$ |
| 画面表示            | 全体表示                       | Fit                          |                     | データ全域を表示します。                                                                                       | 0                | 0                |
|                 | 拡大                         | ZoomIn                       |                     | 表示領域を拡大して表示します。                                                                                    | 0                | 0                |
|                 | 縮小                         | ZoomOut                      |                     | 表示領域を縮小して表示します。                                                                                    | 0                | 0                |
|                 | センタリング                     | ZoomCenter                   |                     | 指定した位置を中心として表示します。                                                                                 | 0                | 0                |
|                 | 移動                         | ZoomMove                     |                     | マウスドラッグに合わせて表示領域を移動します。                                                                            | 0                | 0                |
|                 | 縮尺設定                       | ZoomScale                    |                     | 表示領域の縮尺設定を行います。                                                                                    | 0                | 0                |
|                 | 座標で表示中心設定                  | ZoomPos                      |                     | 表示中心位置を座標指定で設定します。                                                                                 | Δ                |                  |
|                 | メッシュコート、DM図薬コート寺領域<br>回転まニ | ZoomCode                     |                     | 表示領域をメッシュコード、DM図薬コードで指定します。<br>毎年プロジェクトの中心を用字」 - 地字」を免疫で回転もかけてまたします                                |                  |                  |
|                 | 回転衣小                       | ZoomBot                      |                     | 編集ノロシェクトの中心を固定し、指定した内皮で回転をかりて表示します。<br>中心と角度を地図トで提定し、同転をかけて表示します                                   | 0                | 0                |
|                 | 再描画                        | Repaint                      |                     | ウィンドウの再描画を行います。                                                                                    | 0                | 0                |
|                 | 前の領域                       | ViewBack                     |                     | 現在の表示領域の1段階前の領域に表示を戻します。                                                                           | 0                | 0                |
|                 | 後の領域                       | ViewForward                  |                     | [前の表示領域] コマンドで戻された表示領域を、履歴の中で1つ先に進めます。                                                             | 0                | 0                |
|                 | エラー箇所                      | ViewError                    |                     | エラー強調フラグが表示された箇所を巡回表示します。                                                                          | 0                | 0                |
|                 | 選択ベクター                     | ViewMark                     |                     | 選択されたベクター要素を巡回表示します。                                                                               | 0                | 0                |
|                 | 次の箇所                       | ViewNext                     |                     | 次の巡回箇所を表示します。                                                                                      | 0                | 0                |
|                 | 前の箇所                       | ViewPrev                     |                     | 前の巡回箇所を表示します。                                                                                      | 0                | 0                |
|                 | 前景レイヤー領域                   | ViewDispLayer                |                     | 前景レイヤーのペクター要素が全て表示されるように、ペクターウィンドウ上の画面縮尺<br>を変更します。<br>やしくセーのペクター要素が全て表示されるように、ペクターウィンドウ上の画面縮尺     | 0                | 0                |
|                 | 全レイヤーデータ領域                 | ViewDispLayerAll             |                     | を ジェイ いい シス 安然が主 なかされるように、 マノス フィンドウエの回回触れた<br>変更します。<br>資积されているベクター要素が全て表示されるように、 ペクターウィンドウ上の画面縮尺 | 0                | 0                |
|                 | 選択データ領域                    | ViewDispSel                  |                     | を変更します。<br>全レイヤーのベクター要素が全て表示されるように、ベクターウィンドウ上の画面縮尺を                                                | 0                | 0                |
|                 | エレイ イー 進                   | VIEWDISpSeiAll               |                     | 変更します。                                                                                             | 0                | 0                |
|                 | 3Dビュー                      | 3DView                       |                     | アクティブなプロジェクトから新規に専用ウィンドウを開き、3D表示します。                                                               | 0                | ×                |
|                 | ブックマーク                     | BookMark                     |                     | ILI取消みの指定の表示領域を、必要に応じて呼び出し、その領域、表示モードを復元します。     このビューで使用する表示モードを、「プロジェクトエキスパート」、「表示モード」パ          | 0                | 0                |
|                 | 独自表示<br>ビュー番号              | ViewDispMode<br>ViewDispInfo |                     | ネルに登録されたモード名で指定します。<br>ビュー番号と名称を数秒間画面に表示します。                                                       |                  |                  |
|                 | スクロールパー                    | Scrollbar                    |                     | スクロールパーの表示または非表示を切り替えます。                                                                           | 0                | 0                |
|                 | スケールバー                     | Scalebar                     |                     | スケールパーの表示または非表示を切り替えます。                                                                            | 0                | 0                |
|                 | コンパスパー                     | Compass                      |                     | コンパスパーの表示または非表示を切り替えます。                                                                            | 0                | 0                |

| カテゴリー  | \$1 hM2                                  | אעדב           | メニューに<br>ない<br>コマンド | 内容                                                                    | 拡張PVP            | PVP         |
|--------|------------------------------------------|----------------|---------------------|-----------------------------------------------------------------------|------------------|-------------|
|        | ルーペ表示                                    | Lupe           |                     | ルーペで拡大するように、画面の一部を拡大表示します。                                            | 0                | 0           |
|        | ルーペウィンドウ                                 | LupeWnd        |                     | ルーペウィンドウ上で、マウスの位置を拡大表示します。                                            | 0                | 0           |
| 印刷     | 印刷実行                                     | PrintGo        |                     | 印刷設定に従い出力を開始します。                                                      | Δ                | $\triangle$ |
| -      | ブレビュー                                    | PreviewImage   |                     | 拡張イメージウィンドウを使って印刷プレビューを行います。                                          | $\bigtriangleup$ | $\triangle$ |
|        | クイック印刷                                   | PrintQuick     |                     | 地図の領域、印刷する紙のサイズ、印刷縮尺のパラメーターを組み合わせて、Windowsプ                           | 0                | 0           |
| 21-1-2 | 始し去                                      | OShanaVaa      |                     | リンターへの簡易出力設定を行います。                                                    | 0                | v           |
| 2112   | 秋 こ 回                                    | OShapeVec      |                     | クイックンエイノ(緑と囲)を作回します。                                                  | 0                |             |
|        |                                          | QShapeText     |                     | クイックシンエイノ(注記)でFF図します。                                                 | 0                | Ŷ           |
|        |                                          | QShapeSym      |                     | クイックシェイフ(焼走シンホル)を作回します。                                               |                  | ~           |
|        | >>\\\\\\\\\\\\\\\\\\\\\\\\\\\\\\\\\\\\   | QSnapePat      |                     | クイックンエイノ(金球ンンホル)を作図します。<br>CDC体報付きIDECファイルからま一声用の声素。クイックシェイブ(現完シンプル)を | 0                | ~           |
|        | 位置情報付JPEG                                | QShapeFromJpeg |                     | 作図します。                                                                | $\bigtriangleup$ | ×           |
|        | 修正                                       | QShapeOp       |                     | 作成済みのクイックシェイブの修正を行います。                                                | 0                | ×           |
|        | 一括削除                                     | QShapeDel      |                     | クイックシェイプを一括で削除します。                                                    | 0                | ×           |
|        | インポート                                    | QShapeImport   |                     | クイックシェイプを読み込みます。                                                      | 0                | ×           |
|        | エクスポート                                   | QShapeExport   |                     | クイックシェイプを保存します。                                                       | 0                | ×           |
|        | 巡回                                       | ViewQShape     |                     | クイックシェイブの巡回表示を開始します。                                                  | 0                | Δ           |
|        | 巡回アニメーション                                | QshapeRound    |                     | クイックシェイブの巡回アニメーションを実行します。                                             | 0                | $\triangle$ |
|        | 次の箇所                                     | ViewQShapeNext |                     | 次のクイックシェイプ巡回箇所を表示します。                                                 | 0                | Δ           |
|        | 前の箇所                                     | ViewQShapePrev |                     | 前のクイックシェイプ巡回箇所を表示します。                                                 | 0                | $\triangle$ |
|        | 巡回                                       | ViewEShape     | 1                   | Eシェイプの巡回表示を開始します。                                                     | Δ                | $\triangle$ |
|        | アニメーション                                  | EShapeRound    |                     | Eシェイプの巡回アニメーションを実行します。                                                | $\triangle$      | $\triangle$ |
|        | 次の箇所                                     | ViewEShapeNext | 1                   | 次のEシェイプ巡回箇所を表示します。                                                    | Δ                | $\triangle$ |
|        | 前の箇所                                     | ViewEShapePrev |                     | 前のEシェイプ巡回箇所を表示します。                                                    | $\triangle$      | $\triangle$ |
| 編集     | 表示画面コピー(領域指定)                            | ZoomCopy       |                     | 指定矩形領域のハードコピーをクリップボードにコピーします。                                         | Δ                | $\triangle$ |
|        | 表示画面を印刷・画像データとして保存(領域指定)                 | ZoomCopy2      |                     | 指定矩形領域のハードコピーをファイルに保存または印刷します。                                        | $\triangle$      | $\triangle$ |
|        | 背景ビクチャー                                  | MovePicture    | 1                   | 画面上で、背景ピクチャーの表示位置やサイズを変更します。                                          | Δ                | $\triangle$ |
|        | クリップボードからイメージ                            | Pastelmg       |                     | クリップボードへ送られているイメージを背景ピクチャーとして貼り付けます                                   | $\triangle$      | ×           |
|        | クリップボードからメタファイル                          | PasteMeta      |                     | クリップボードへ送られているメタファイルを背景ピクチャーとして貼り付けます。                                | Δ                | ×           |
|        | ファイルからイメージ                               | InsertImage    |                     | イメージファイルを背景ピクチャーとして貼り付けます                                             | $\bigtriangleup$ | ×           |
|        | ファイルからメタファイル                             | InsertMeta     |                     | メタファイルを背景ピクチャーとして貼り付けます。                                              | $\bigtriangleup$ | ×           |
| 選択     | アーク                                      | SelArc         |                     | アークを個別に選択します。                                                         | 0                | 0           |
|        | ∕ – <sup> </sup> *                       | SelNode        |                     | ノードを個別に選択します。                                                         | 0                | 0           |
|        | ポリゴン                                     | SelPol         |                     | ポリゴンを個別に選択します。                                                        | 0                | 0           |
|        | ポイント                                     | SelPt          |                     | ポイントを個別に選択します。                                                        | 0                | 0           |
|        | マルチ                                      | SelMulti       |                     | 複数のベクター要素を対象として、指定位置に近い要素のうち、ポイント・ノード・アー                              | 0                | 0           |
|        |                                          |                |                     | ク・ポリゴンの順に検索して先につかまえたものを選択します。                                         | -                | -           |
|        | ポリゴンからアーク共有ポリゴン                          | SelPolToPol1   |                     | 送抓されているホリコンから、そのホリコンに解接するホリコン(アーク共有)を送抓し<br>ます。                       | 0                | 0           |
|        | 10 11 I I II II I                        |                |                     | */。<br>既に選択されているポリゴンから、そのポリゴンに隣接するポリゴン(ノード共有)を選                       | 0                | ~           |
|        | ホリコンからノート共有ホリコン                          | SelPoiloPoiz   |                     | 択します。                                                                 | 0                | 0           |
|        | ポリゴンから構成アーク                              | SelPolToArc    |                     | 既に選択されているポリゴンから構成するアークを選択します。                                         | 0                | 0           |
|        | アークから構成ポリゴン                              | SelArcToPol    |                     | 選択されているアークから構成されているポリゴンを選択します。                                        | 0                | 0           |
|        | アークから交差するアーク                             | SelArcToArc    |                     | 選択されているアークに交差するアークを選択します。                                             | 0                | 0           |
| _      | アーク路線                                    | SelArcNet      |                     | 始終点ノードを指定し、その間を最短経路で結ぶアークを選択状態にします。                                   | $\bigtriangleup$ | $\triangle$ |
|        | 所属ユニオン要素                                 | SelUnion       |                     | ユニオンに所属している要素が選択されている場合、そのユニオンの要素全てを選択状態                              | 0                | 0           |
|        |                                          |                |                     | にします。<br>隣接するポリゴンの内部属性フィールドの値が同一の場合 隣接するポリゴンが共有して                     |                  |             |
|        | 左右ポリゴン属性同一アーク                            | SelArcLR       |                     | いるアークを選択します。                                                          | 0                | 0           |
|        | 領域検索                                     | SelArea        |                     | ベクターデータの領域検索をして、該当する要素を選択状態にします。                                      | 0                | 0           |
|        | 特殊選択                                     | SelEx          |                     | 選択条件に合ったベクターデータを選択します。                                                | 0                | 0           |
|        | バッファー選択                                  | SelBuffer      |                     | 選択要素から仮想バッファーを生成し、バッファーが包含(部分包含)する要素を選択状                              | 0                | 0           |
|        |                                          |                |                     | 態にします。                                                                | -                | -           |
|        | アーク.属性選択                                 | SelAttrArc     |                     | rspendit ノイールトの間を快来返日として、編集レイマーのアークに該当するものを選択<br>します。                 | 0                | 0           |
|        | / 5 周序後沿                                 | SeláttrNode    | 1                   | 内部属性フィールドの値を検索項目として、編集レイヤーのノードに該当するものを選択                              | 0                | 0           |
|        | <ul> <li>1 1949 (dot R22.3) \</li> </ul> |                |                     |                                                                       | 9                |             |
|        | ポリゴン属性選択                                 | SelAttrPol     |                     | 内部属性フィールドの値を検索項目として、編集レイヤーのポリゴンに該当するものを選<br>おします                      | 0                | 0           |
|        |                                          |                |                     | ハン © / 。<br>内部属性フィールドの値を検索項目として、編集レイヤーのポイントに該当するものを選                  | -                | -           |
|        | ホイント属性選択                                 | SeiAttrPt      |                     | 択します。                                                                 | 0                | 0           |
|        | 固有属性選択                                   | SelInherent    |                     | アーク・ノード・ポリゴン・ポイントの、各ペクター要素の持つ固有属性を抽出条件とし                              | 0                | 0           |
|        |                                          | 0.14.41        |                     | て、選択を行います。                                                            | 0                | 0           |
|        | / 「/ 土忠朳                                 | SelNedeAll     |                     | 刑京レイマーの全てのアークを選択します。<br>☆星レイヤーの全てのアープを選択します。                          | 0                | 0           |
|        | ノート全選択                                   | SelNodeAll     |                     | 前景レイヤーの全てのノートを選択します。                                                  | 0                | 0           |
|        | ハリコイ土西バ<br>ポイント令選切                       | SelFulAll      |                     | 別泉レイキーの王(の小リコノを进択します。<br>  ☆鼻してわ の合字のぞくいたも <sup>1990</sup>            | 0                | 0           |
|        | ホインド主選択                                  | SelAll         |                     | 前京レイヤーの主てのホイントを送抓します。                                                 | 0                | 0           |
|        | アーク理択解除                                  | UnSelArc       |                     | 前景レイヤーにある、全てのアークの深辺を紹陀します。                                            | 0                | 0           |
|        | / - ド理祝解除                                | UnSelNode      | 1                   | 前景レイヤーにある、全てのノードの深辺を紹称します。                                            | 0                | 0           |
|        | ポリゴン選択解除                                 | UnSelPol       |                     | 前景レイヤーにある。全てのポリゴンの選択を解除します                                            | 0                | 0           |
|        | ポイント選択解除                                 | UnSelPt        |                     | 前景レイヤーにある。全てのポイントの選択を解除します                                            | 0                | 0           |
|        |                                          |                |                     | [選択] - [個別選択] - [パッファー]の実行により表示されるパッファー領域の検索                          | ~                |             |
|        | ハッノアー選択解除                                | UnSelBUtter    |                     | マーク(水色網目領域)をクリアします。                                                   | 0                | 0           |
|        | すべて選択解除                                  | UnSelAll       |                     | 前景レイヤーにある、全てのベクター要素の選択を解除します。                                         | 0                | 0           |
|        | 全レイヤー選択解除                                | UnSelAllAll    |                     | 前景レイヤーを含めた、全てのベクター要素の選択を解除します。                                        | 0                | 0           |
|        | アーク全選択反転                                 | SelToggleArc   |                     | 前景レイヤーにある全てのアークに対して、選択と非選択の状態を反転します。                                  | 0                | 0           |
|        | ノード全選択反転                                 | SelToggleNode  |                     | 前景レイヤーにある全てのノードに対して、選択と非選択の状態を反転します。                                  | 0                | 0           |
|        | ポリゴン全選択反転                                | SelTogglePol   |                     | 前景レイヤーにある全てのポリゴンに対して、選択と非選択の状態を反転します。                                 | 0                | 0           |
|        | ポイント全選択反転                                | SelTogglePt    |                     | 前景レイヤーにある全てのポイントに対して、選択と非選択の状態を反転します。                                 | 0                | 0           |
|        | すべて全選択反転                                 | SelToggleAll   |                     | 前景レイヤーにある全てのベクター要素に対して、選択と非選択の状態を反転します。                               | 0                | 0           |

| カテゴリー   | タイトル2                           | オイヤロ              | メニューに<br>ない<br>コマンド | 内容                                                                                | 拡張PVP            | PVP         |
|---------|---------------------------------|-------------------|---------------------|-----------------------------------------------------------------------------------|------------------|-------------|
|         | 選択状態転記(レイヤー内)                   | SelTrans          |                     | 指定したレイヤー内で、選択状態を他のベクター要素にコピーします。                                                  | 0                | 0           |
|         | 選択状態転記(レイヤー間)                   | SelTrans2         |                     | 指定したレイヤー間で、選択状態を他のベクター要素にコピーします。                                                  | 0                | 0           |
|         | 選択ベクターのみ表示                      | HideUnSel         |                     | 選択されたベクター要素のみ表示します。                                                               | 0                | 0           |
|         | 選択ベクター(前景レイヤー)のみ表示              | HideUnSelF        |                     | 前景レイヤーのみ、「選択されたベクターのみ表示」となります。                                                    | 0                | 0           |
|         | 選択ベクターのみ表示(非選択レイヤー非表示)          | HideUnSelA        |                     | 「選択」-「表示」-「選択ペクター」に加え、選択要素のないレイヤー(とその要素)も<br>非表示にします。                             | 0                | 0           |
|         | 選択ベクターのみ表示の解除                   | UnHideUnSel       |                     | 選択されたベクター要素のみ表示された状態を解除します。                                                       | 0                | 0           |
|         | 選択ベクターに施立て                      | SelToFlag         |                     | 全てのレイヤーにおいて「選択」または、「属性照会」されているベクター要素に旗マー                                          | 0                | 0           |
|         |                                 | Serioritag        |                     | クを表示します。                                                                          | 0                | 0           |
|         | 選択情報                            | SelInfo           |                     | 現在アクティフなレイヤーで、選択されているベクター要素数やアークの総延長、ボリゴンの総面積を表示します。                              | 0                | 0           |
|         | 選択状態の内部DB自動転記                   | SelToDb           |                     | 現在選択されているベクター要素の選択状態を、内部DBに転記します。                                                 | $\triangle$      | $\triangle$ |
|         | アーク選択セット追加                      | SelAddSetArc      |                     | 前景レイヤーのアーク選択状態を、名称付きセット(集合)に格納します。                                                | Δ                |             |
|         | ノード選択セット追加                      | SelAddSetNode     |                     | 前景レイヤーのノード選択状態を、名称付きセット(集合)に格納します。                                                | $\triangle$      | $\triangle$ |
|         | ポリゴン選択セット追加                     | SelAddSetPol      |                     | 前景レイヤーのポリゴン選択状態を、名称付きセット(集合)に格納します。                                               | Δ                | $\triangle$ |
|         | ポイント選択セット追加                     | SelAddSetPnt      |                     | 前景レイヤーのポイント選択状態を、名称付きセット(集合)に格納します。                                               | $\triangle$      | $\triangle$ |
|         | セット管理                           | SelSetMgr         |                     | 前景レイヤーの選択セット(集合)の管理を行います。                                                         | $\bigtriangleup$ | $\triangle$ |
|         | セット演算                           | SelSetOp          |                     | 登録された選択セット(集合)間で選択状態の演算を行います。                                                     | $\triangle$      | $\triangle$ |
| 属性      | アーク属性照会                         | ArcIng            |                     | 指定したアークの属性情報を照会します。                                                               | 0                | 0           |
|         | ノード属性照会                         | NodeIng           |                     | 指定したノードの属性情報を照会します。                                                               | 0                | 0           |
|         | ポリゴン属性照会                        | Poling            |                     | 指定したポリゴンの属性情報を照会します。                                                              | 0                | 0           |
|         | ポイント属性照会                        | Pting             |                     | 指定したポイントの属性情報を照会します。                                                              | 0                | 0           |
|         | メッシュ属性照会                        | Meshing           |                     | 指定したメッシュの属性情報を照会します。                                                              | 0                | 0           |
| -       | 小リコノマルナ属在照会                     | MElming           |                     | 彼飲レイヤーのホリコン属性情報を同時に照会します。                                                         | 0                | 0           |
|         | マルテ女糸鳩江照安                       | MC1111ftq         |                     | 彼奴レイキーの後数ペクター属仕事報を回時に照会します。<br>ベクター要素を区別せずに指定位置に近い要素をポイント・ノード・アーク・ポリゴンの           | 0                | 0           |
|         | 属性照会(自動判定)                      | AllIng            |                     | 順に検索して先につかまえたものを表示します。                                                            | 0                | 0           |
|         | アーク属性ウィンドウ                      | ArcWnd            |                     | 前景レイヤーのアーク内部属性をデータベースウィンドウで表示します。                                                 | 0                | 0           |
|         | ノード属性ウィンドウ                      | NodeWnd           |                     | 前景レイヤーのノード内部属性をデータベースウィンドウで表示します。                                                 | 0                | 0           |
|         | ポリゴン属性ウィンドウ                     | PolWnd            |                     | 前景レイヤーのポリゴン内部属性をデータベースウィンドウで表示します。                                                | 0                | 0           |
|         | ポイント属性ウィンドウ                     | PtWnd             |                     | 前景レイヤーのポイント内部属性をデータベースウィンドウで表示します。                                                | 0                | 0           |
|         | メッシュ属性ウィンドウ                     | MeshWnd           |                     | 前景レイヤーのメッシュ内部属性をデータベースウィンドウで表示します。                                                | 0                | 0           |
|         | 属性ウィンドウ更新                       | WndUpdate         |                     | ベクター要素の内部属性のデータベースウィンドウを更新します。                                                    | 0                | 0           |
|         | 検索                              | AttrSrch          |                     | ベクター要素の内部属性データによる検索を行います。                                                         | 0                | 0           |
|         | 全データ検索                          | AttrSrchAll       |                     | 任意の検索文字列に関して、全てのベクターレイヤーの内部DBをあいまい検索して一致<br>するものをリスト表示し、さらに深捉されたリストの位置を画面上に表示します。 | 0                | 0           |
|         | 選択データのリンク先検索                    | LinkMark          |                     | 選択されたベクター要素とリンクされているデータベース属性の検索を行います。                                             | 0                | 0           |
|         | 1 11 10 10 10 21 00             |                   |                     | 「トリガー計算フィールド」が設定された全てのレイヤーの内部属性に対して、再計算を                                          |                  |             |
|         | トリカー冉計具                         | AttririggerCalc   |                     | 実行します。                                                                            | Δ                |             |
|         | ん ゴ マ ー 11 ) あ / コ              | A#+-DDE           |                     | 属性検索コマンドで検索された(または検索フラグをつけた)ベクターの属性値を、ク                                           | 0                | 0           |
|         | 7トロリ ノ リ 追ね                     | AUDDE             |                     | リッフホートと及び内部ハッファにコピーし、指定したDDE美行コマントを外部アフリ<br>ケーションに対して送信します。                       | 0                | 0           |
| ツール     | 距離と面積                           | RangeOp           |                     | ベクターウィンドウ上で、距離や面積、角度を計測します。                                                       | 0                | 0           |
|         |                                 |                   |                     | プロジェクトにTINや標高メッシュが登録されている場合、2点の座標(Z値含む)と2点                                        |                  |             |
|         | 距離と勾配                           | RangeDegOp        |                     | 間の距離、勾配(角度、パーセント)を求め、[計測]ウィンドウやクリップボードへ転                                          | 0                | 0           |
|         |                                 |                   |                     | 記します。<br>ベクターウィンドウトで 任音の広煙から乗直に下ろしたアークまでの乗線距離を計測                                  |                  |             |
|         | 垂線距離                            | VlineOp           |                     | ます。                                                                               | 0                | 0           |
|         | プロパティ                           | RangeOpProp       |                     | 図上計測の際、表示する項目、表示フォントを設定します。                                                       | 0                | 0           |
|         | 断面図                             | SliceOp           |                     | 平面図上で指定の軌跡に沿った標高断面図を作成します。                                                        | 0                | 0           |
|         | 軌跡クリアー                          | SliceOpClear      |                     | [ツール] - [図上計測] - [断面図・縦断図] - [断面図] の実行により表示される断面                                  | 0                | 0           |
|         | 選択アークから能面図生成                    | SlicoOpBuSolAre   |                     | 線の軌跡(背景強調線形)をクリアします。<br>海田特能のアークの執味にいった無方所下回さたポリナナ                                | 0                | 0           |
|         | 選択 ノーン から前回図主成<br>新西回佐成プロパティ    | SliceOpBySelArc   |                     | 選択状態のデークの乳師に沿った標高町回因をTF成します。<br>新五回を作成する際の項目を設定します。                               | 0                | 0           |
|         | NY NATRA TE 2007 101 1 2 1      |                   |                     | 現在表示されている領域に該当する2次メッシュコードと、各総尺のDM図章コードのリス                                         |                  |             |
|         | 表示領域の図郭コード等の算出                  | ViewAreaCode      |                     | トを表示します。                                                                          | 0                | 0           |
|         | 表示中心付近を地理院地図で閲覧                 | CJView4           |                     | 現在表示されている表示中心付近を地理院地図で閲覧で表示します。                                                   | 0                | 0           |
|         | 表示領域付近をGoogle Earthで閲覧          | KMLView           |                     | 現在表示されている領域をGoogle Earthで表示します。                                                   | 0                | 0           |
|         | 表示領域付近をBing Mapsで閲覧             | VEView            |                     | 現在表示されている領域をBing Mapsで表示します。                                                      | 0                | 0           |
|         | 表示中心付近をGoogle Mapsで閲覧           | GMView            |                     | 現在表示されている表示中心付近をGoogle Mapsで表示します。                                                | 0                | 0           |
|         | Google Maps/t−⊐− t              | GMBarcode         |                     | 現在表示されている表示中心付近をGoogle Mapsでパーコード表示します。                                           | 0                | 0           |
|         | 表示中心付近をストリートビュー(Google Maps)で閲覧 | GMView2           |                     | 現在表示されている表示中心付近をストリートビュー (Google Maps) で表示します。                                    | 0                | 0           |
|         | 表示中心付近をYahoo!地図で閲覧              | YahooView         |                     | 現在表示されている表示中心付近をYahoo!地図で表示します。                                                   | 0                | 0           |
|         | AX小干心内担化 MapFan C周嵬             | Mapf diview       |                     | ペロな小でれている衣小サ心り近でMapranで衣示します。<br>ベクターデータの領域を指定して検索し、検索結果を内部データベーストのデータグキテ         | 0                | 0           |
|         | 領域検索・通知                         | AreaScan          |                     | します。                                                                              | 0                | 0           |
|         | 領域検索・集計                         | AreaScan2         |                     | ベクターデータの領域を指定して検索し、検索結果を内部データベース上のデータで集計<br>します。                                  | $\bigtriangleup$ | Δ           |
|         | マーククリアー                         | AreaMarkClear     |                     | [ツール] - [領域検索] - [領域検索] - [領域検索・通知] の実行により表示される領<br>域検索マーク(水色網目領域)をクリアします。        | 0                | 0           |
|         | ベクターモーフィング                      | Morphing          |                     | 指定した始点レイヤーから終点レイヤー間を補間したレイヤーを生成します。                                               | $\triangle$      | ×           |
|         | 2点間最短経路                         | NetRange          |                     | アーク上の2点を指定して、ネットワーク上での最短経路を調べます。                                                  | 0                | 0           |
|         | 到達位置解析 (距離指定)                   | ArcNet            |                     | アークネットワークを解析し、起点からの指定の到達距離位置を求めます。                                                | $\triangle$      | ×           |
|         | クイック3D表示                        | Quick3DView       |                     | 現在の表示領域をベクターのZ値を元に3D表示します。                                                        | 0                | 0           |
|         | ブラウザー(WebGL)で3Dビュー              | BvView14          |                     | 標高メッシュが読み込まれたプロジェクトで、現在の表示画面をプラウザー上で3D                                            | 0                | 0           |
|         | 登録された3Dプロジェクト                   | *                 |                     | ヒュー できるようなHIMLノアイルを出力して、テフォルトのブラウザーで表示します。<br>指定した3Dプロジェクトをアクティブにします。             | 0                | 0           |
| システム    | 360度静止画像閲覧                      | PanoramaView      |                     | 円筒図法の360度静止画像を指定して開き、視野変更、拡大縮小等の問覧を行います。                                          | 0                | ×           |
|         | 360度動画再生                        | PanoramaVideoPlay |                     | 円筒図法の360度動画を指定して開き、再生・視野変更・拡大縮小等の閲覧を行います。                                         | 0                | ×           |
| 拉碟      | スナップショット爆能の設定                   | SnanShot          |                     | コピー (PrintScreen) キーによる画面のハードコピーをクリップボードへではなく、直                                   | ^                | ~           |
| 181,70X | ハテノテノヨノ 1:108 HE V RXAE         | onaponot          |                     | 接指定のファイルに連番を付けて保存します。                                                             |                  | ^           |
| データベース  | トリガーフィールド再計算                    | TriggerCalc       |                     | 「トリガー計算フィールド」が設定されたフィールドに対し、再計算を実行します。                                            | $\bigtriangleup$ | $\triangle$ |

| カテゴリー | タイトル2                                 | コマンド                        | メニューに<br>ない<br>コマンド | 内容                                                                                                    | 拡張PVP            | PVP              |
|-------|---------------------------------------|-----------------------------|---------------------|----------------------------------------------------------------------------------------------------|------------------|------------------|
|       | 外部DBリンクプロパティ                          | LinkInfo                    |                     | 外部データベースとリンク設定されているデータベースのリンク情報を表示します。                                                                            | 0                | 0                |
|       | リンクDB更新                               | LinkRefresh                 |                     | 外部データベースとリンク設定されているデータベースを読み込み直します。                                                                               | 0                | 0                |
|       | カード形式                                 | Cardmode/Listmode           |                     | アクティブなデータベースの表示形式(リスト/カード)を切り替えます。                                                                                | 0                | 0                |
|       | 空白セル強調                                | MarkWhite                   |                     | このチェックかUN、更に [鳥性 ノイールトの設定] ダイアロクボックスで、「空日時強<br>調表示の対象」チェックがONのフィールドに関して、空白となるセルが強調表示されま<br>す。                     | Δ                | $\bigtriangleup$ |
|       | 表示幅最適化                                | Bestfit                     |                     | アクティブデータベースのフィールドの内容が全て表示されるように列幅を自動調整しま<br>す。                                                                    | 0                | 0                |
|       | 検索                                    | RecSearch                   |                     | アクティブなデータベースのレコード(ページ)をキーを指定して検索します。                                                                              | 0                | 0                |
|       | 選択レコードのみ表示                            | MarkDisp                    |                     | 選択された(水色強調表示)レコードのみを表示するか、全レコードを表示するかの表示<br>形式を切り替えます。                                                            | 0                | 0                |
|       | 全データ検索                                | RecSearchAll                |                     | アクティブなテーダベース内で、全てのフィールトにわたってキーを指定して検索します。                                                                         | $\bigtriangleup$ | $\bigtriangleup$ |
|       | レコード並び替え                              | RecSort                     |                     | アクティブなデータベースのレコード(ページ)を、キーを指定して並び替えます。                                                                            | 0                | 0                |
|       | 重複レコード検索                              | RecSearchDup                |                     | アクティブなデータベースウィンドウの指定したフィールドで、重複するレコードを検索                                                                          | 0                | 0                |
|       | 他DBリストから検索                            | RecSearchByDb               |                     | 指定されるDBのフィールドと各レコードデータに一致するレコードを選択します。                                                                            | Δ                | $\triangle$      |
|       | セット                                   | BookMarkSet                 |                     | 指定レコード(行)を選択状態(マークのセット)にします。                                                                                      | 0                | 0                |
|       | 次の選択                                  | BookMarkNext                |                     | 選択されているレコードへ移動します。                                                                                                | 0                | 0                |
|       | 前の選択                                  | BookMarkPrev<br>BookmarkIng |                     | 移動する前の選択レコードへ戻ります。                                                                                                | 0                | 0                |
|       | <b>反</b> 転<br>解除                      | BookmarkClear               |                     | アクティフなテーダへーズの主レコートに対して、選択と非選択の状態を反転します。<br>選択された(水色強調表示)レコードを元の状態に戻します。                                           | 0                | 0                |
|       | ベクター自動転記                              | SelToVec                    |                     | 選択状態の変更を、ベクターの選択状態へ自動転記します。                                                                                       | Δ                | Δ                |
|       | ランキング                                 | DbRank                      |                     | アクティブデータベースのフィールドデータのランキング処理を行います。                                                                                | 0                | 0                |
|       | 集計・統計処理                               | DbCalc                      |                     | 指定したフィールドの整数、実数、文字列データをキーとして、特定のフィールドの整数<br>または実数値データの集計を行い、新規NDVに出力します。                                          | 0                | 0                |
|       | クロス集計                                 | DbCalcCross                 |                     | ロウ側になるフィールド、カラム側になるフィールド、演算するフィールド、集計方法な<br>どを指定して集計を行い、新規NDVに出力します。                                              | Δ                | $\triangle$      |
|       | セルの検索                                 | CellFind                    |                     | データベースウィンドウで、選択されているセルがあればその位置から、なければ先頭ま<br>たは後部検索を行います。                                                          | 0                | 0                |
|       | 次セルの検索                                | CellFindNext                |                     | データベースウィンドウにおいて、 [セルの検索] で1度検索した文字列で、次の(部<br>分)一致セルを検索します。                                                        | 0                | 0                |
|       | 前セルの検索                                | CellFindPrev                |                     | データベースウィンドウにおいて、 [セルの検索] で1度検索した文字列で、逆方向の<br>(部分) 一致セルを検索します。                                                     | 0                | 0                |
|       | フィールド検索                               | FieldFind                   |                     | データベースウィンドウで選択されているセルのあるフィールドに対して検索を行いま<br>す。                                                                     | 0                | 0                |
|       | 次フィールド検索                              | FieldFindNext               |                     | -<br>データベースウィンドウにおいて、 [フィールドの検索] で1度検索した文字列で、次の<br>(部分) 一致セルを検索します。                                               | 0                | 0                |
|       | 前フィールド検索                              | FieldFindPrev               |                     | データベースウィンドウにおいて、 [フィールドの検索] コマンドで1度検索した文字列<br>を選択されているセルのあるフィールドに対して逆方向に検索を行います。                                  | 0                | 0                |
|       | リンク先検索                                | LinkMark                    |                     | 選択されたデータベースのレコードとリンクされているデータベースの検索を行います。                                                                          | 0                | 0                |
|       | レイアウトビュー起動                            | LayoutView                  |                     | カレントレコード(ページ)のレイアウトビューを実行します。                                                                                     | 0                | 0                |
|       | リレーション起動                              | Relation                    |                     | カレントレコード(ページ)のリレーションを実行します。<br>理在アクティブなセルにデータペースリンクが設定されている場合 カード形式でリンク                                           | 0                | 0                |
|       | リンクデータベース呼出                           | DbCall                      |                     | データベースの該当するページを表示します。                                                                                             | 0                | 0                |
|       | 選択状態をベクターへ転記                          | MarkToVec                   | [                   | 「10000」 アン・ハウムリビットに、「「10000」 パン・フィン・フィン・フィン・フィン・フィン・フィン・フィン・フィン・フィン・フィ                                            | 0                | 0                |
|       | 選択状態をベクターから転記                         | MarkFromVec                 |                     | を転記します。 アカチークペースの絵本該半しコービキたけ 歴史しコービ (小会法調事子) と                                                                    | 0                | 0                |
|       | 選択ベクターデータ検索                           | DbVSearch                   |                     | フノフィフィン イン ヘンパスポペヨレコ ドネイには、短いレコ ド (小に加肉水小) C<br>リンクするペクターデータを強調表示します。<br>アクティブたデータペースの滞却されたレコードまた什倫索結果の読得来示レコードとり | 0                | 0                |
|       | 選択ベクターデータ検索 (該当データのみ表示)               | DbVSearchOnly               |                     | ンクするベクターデータの名表示します。<br>その際、非選択のレコードにリンクするベクターデータは非表示になります。                                                        | 0                | 0                |
|       | 現在のレコードのベクターデータ検索                     | DbVSearchAt                 |                     | アクティブなデータベースのカレントレコードとリンクするベクターデータを強調表示し<br>ます。                                                                   | 0                | 0                |
|       | (前景レイヤー対象)選択ベクターデータ検索                 | DbVSearch1                  |                     | アクティブなデータベースの検索該当レコードまたは選択レコード(水色強調表示)とリ<br>ンクするベクターデータを強調表示します。                                                  | 0                | 0                |
|       | (前景レイヤー対象)選択ベクターデータ検索(該当データのみ表示)      | DbVSearchOnly1              |                     | アクティブなデータベースの選択されたレコードまたは検索結果の強調表示レコードとリ<br>ンクするベクターデータのみを表示します。                                                  | 0                | 0                |
|       | (前景レイヤー対象)現在のレコードのベクターデータ検索           | DbVSearchAt1                |                     | アクティフなテータベースのカレントレコードとリンクするベクターテータを強調表示します。                                                                       | 0                | 0                |
|       | (広域ベクターも対象)選択ベクターデータ検索                | DbVSearch2                  |                     | アッティノなテーダペームの選択レコード(水色殖調表示)とリンクするペクターデータ<br>(広域ペクターに登録されたレイヤーも含む)を強調表示します。                                        | 0                | 0                |
|       | (広域ベクターも対象) 選択ベクターデータ検索 (該当データのみ表示)   | DbVSearchOnly2              |                     | アクティブなデータベースの選択レコード(水色強調表示)とリンクするベクターデータ<br>(広域ベクターに登録されたレイヤーも含む)の対象ベクターのみ表示します。                                  | 0                | 0                |
|       | (広域含む)このレコードのベクター                     | DbVSearchAt2                |                     | ソッションなテータへ一人のカレジトレコートとリングするペクターテータ(広域ペクター)を通調表示します。                                                               | 0                | 0                |
|       | 現在のレコードの自動追従ベクターデータ検索                 | DbVSearchAuto               |                     | 現在のレコードに該当するベクター要素を検索して、画面の中心位置に表示します。                                                                            | 0                | 0                |
| 標高    | 病 は ノ 1 ノ F ソ 火 利<br>グ ラ デー ション カ ラ ー | ColorMap                    |                     | ・・・・ 女衆のPSnPMはフィンドリを更新します。<br>現在設定されているメッシュデータのカラー(グラデーション)の設定を行ないます。                                             | 0                | 0                |
|       | ステップカラー                               | ColorMap2                   |                     | 現在設定されているメッシュデータのカラー(ステップ)の設定を行ないます。                                                                              | 0                | 0                |
| 3D    | 全体表示                                  |                             |                     | 3Dビュー上で認識されているデータの全域を表示します。                                                                                       | 0                | ×                |
|       | 拡大                                    |                             |                     | 3Dビュー上で認識されているデータの全域を表示します。                                                                                       | 0                | ×                |
|       | 縮小                                    |                             |                     | きくします)。<br>                                                                                                    | 0                | ×                |
|       | 再描画                                   |                             |                     | 3Dビュー上の再描画を行います。                                                                                                  | 0                | ×                |
|       | 最新状態を反映<br>2D/ ープパー                   |                             |                     | ベクター側で変更された状態を3Dビュー側に反映して表示します。                                                                                   | 0                | ×                |
|       | アーク属性照会                               |                             |                     | 3ビムーノハーの衣ボ/非衣亦で切り管えます。<br>指定したアークの属性情報を照会、更新します。                                                                  | 0                | ×                |
|       | ポリゴン属性照会                              |                             |                     | 指定したポリゴンの属性情報を照会、更新します。                                                                                           | 0                | ×                |
|       | 距離                                    | 3DRangeOp                   |                     | 3Dビューウィンドウ上で距離の計測を行います。                                                                                           | 0                | ×                |
|       | 垂直距離                                  | 3DRangeVOp                  |                     | 3Dビューウィンドウ上で垂直距離(高さ)の計測を行います。                                                                                     | 0                | ×                |
| GL    | フロハティ                                 | Open                        |                     | 幽上町砌ツ隊、表示する頃日、表示ノオントを設定します。<br>OpenGLファイルを開く                                                                      | 0                | ×                |

| カテゴリー | タイトル2                 | オイヤロ                      | メニューに<br>ない<br>コマンド | 内容                                                                                                    | 拡張PVP | PVP      |
|-------|-----------------------|---------------------------|---------------------|----------------------------------------------------------------------------------------------------|-------|----------|
|       | 設定                    | GLSetProject              |                     | 指定したレイヤーのベクター要素と高さ(Z値)情報から、3Dプロジェクトを作成しま<br>す                                                            | 0     | 0        |
|       | 描画パラメーター              | GLSetRender               |                     | 3Dプロジェクトに対する描画パラメーターの詳細設定を行います。                                                                          | 0     | 0        |
|       | システム描画パラメーター          | GLSetSystemRender         |                     | 3Dプロジェクトで使用するシステム描画の設定を行います。                                                                             | 0     | 0        |
|       | 環境                    | GLSetEnv                  |                     | 3Dプロジェクトの環境設定を行います。                                                                                      | 0     | 0        |
|       | 照明                    | GLSetLight                |                     | 3Dプロジェクトに対する照明の詳細設定を行います。                                                                                | 0     | 0        |
|       | 背景                    | GLSetBackground           |                     | 3Dプロジェクトの背景として、イメージやグラデーションなどを設定する事ができま<br>す。                                                            | 0     | 0        |
|       | TIN描画                 | GLSetTin                  |                     | 3Dプロジェクトに対してTIN描画の設定を行います。                                                                               | 0     | 0        |
|       | カメラ                   | GLSetCamera               |                     | 3Dプロジェクトに対して視体積の設定を行います。                                                                                 | 0     | 0        |
|       | 全体表示                  | Fit                       |                     | テータ領域全体を表示します。                                                                                           | 0     | 0        |
|       | <sup>再</sup> 加回<br>拡大 | Zoomin                    |                     | 3Dフロジェットウィントウの再抽画を行います。<br>データ表示倍率を拡大します(ウィンドウサイズを変えずに表示領域を縮小)。                                          | 0     | 0        |
|       | 縮小                    | ZoomOut                   |                     | データ表示倍率を縮小します(ウィンドウサイズを変えずに表示領域を拡大)。                                                                     | 0     | 0        |
|       | 視点移動                  | GLMoveEye                 |                     | 目標点を展望する際の視点位置をマウスでコントロールします。                                                                            | 0     | 0        |
|       | 目標点移動                 | GLMoveCenter              |                     | 目標点の位置をマウスでコントロールします。                                                                                    | 0     | 0        |
| -     | 平行移動                  | GLMovePara                |                     | 表示領域の移動を行います。                                                                                            | 0     | 0        |
|       | 視点距離移動                | GLMoveLength              |                     | 現在の表示領域の中心から視点までの距離の変更を行います。                                                                             | 0     | 0        |
|       | フメフロ転                 | GLIngArc                  |                     | 倪魚位置においてのガメラの回転用度をマワスでコントロールします。<br>指定したアークの尾性体報を照合します                                                   | 0     | 0        |
|       |                       | GLIngNode                 |                     | 指定したノードの属性情報を照会します。                                                                                      | 0     | 0        |
|       | ポリゴン属性照会              | GLInqPol                  |                     | 指定したポリゴンの属性情報を照会します。                                                                                     | 0     | 0        |
|       | ポイント属性照会              | GLIngPnt                  |                     | 指定したポイントの属性情報を照会します。                                                                                     | 0     | 0        |
|       | アニメーションレイヤー読み込み       | GLAnimateRead             |                     | アニメーション用レイヤーを3Dプロジェクトに読み込みます。                                                                            | 0     | 0        |
|       | アニメーションレイヤー設定         | GLAnimateParam            |                     | アニメーション用レイヤーの設定内容を変更できます。                                                                                | 0     | 0        |
|       | アニメーション再生設定           | GLAnimateRunPrm           |                     | アニメーション用レイヤーの作成時に設定した[シーン番号フィールド]の値から再生範<br>囲を決め、再生している間の時間を指定します。                                       | 0     | 0        |
|       | アニメーション再生ダイアログ        | GLAnimateRound            |                     | [アニメーション操作] ダイアログボックスが表示されます。                                                                            | 0     | 0        |
|       | アニメーション再生             | GLAnimateRun              |                     | アニメーションデータの再生を行います。                                                                                      | 0     | 0        |
|       | アニメーション一時停止           | GLAnimatePause            |                     | 実行中のアニメーションを一時停止します。                                                                                     | 0     | 0        |
|       | アニメーション停止             | GLAnimateStop             |                     | 実行中のアニメーションを停止します。                                                                                       | 0     | 0        |
| NAV   |                       | ActivateDispMode          | 0                   | 表示モードの切り替え(格納/取り出し)をします。                                                                                 | 0     | 0        |
|       |                       | ActivateLayer             | 0                   | 現在アクティブになっているウィントウを登録しているフロシェクトか、管理するレイ<br>ヤーをアクティブ(前景)にします。                                             | 0     | 0        |
|       |                       | ChangeRenderName          | 0                   | 指定されたレイヤーのベクター要素が参照する描画バラメーター名の変更を行います。                                                                  | 0     | 0        |
|       |                       | ClearMark                 | 0                   | 強調旗立てをクリアします。                                                                                            | 0     | 0        |
|       |                       | ClosePal                  | 0                   | パレットウィンドウを閉じます。                                                                                          | 0     | 0        |
|       |                       | DispLayer                 | 0                   | 現在アクティブになっているドキュメントが登録されているプロジェクトのレイヤーに対<br>して、表示/非表示を設定します。<br>型をつかっ、つけの、ついていた、イントが発信されているプロジェクトのレイヤーに対 | 0     | 0        |
|       |                       | DispLayerAll              | 0                   | 現在アクティブになっているトキュメントが豆嫁されているプロジェクトの主てのレイ<br>ヤーに対して、表示/非表示を設定します。                                          | 0     | 0        |
|       |                       | DispModeSchemaLoad        | 0                   | 表示制御スキーマファイル(*.xml_dsp)を読み込みます。                                                                          | 0     | ×        |
|       |                       | DispModeSchemaSave        | 0                   | 表示制御スキーマファイル(*.xml_dsp)を保存します。                                                                           | 0     | ×        |
|       |                       | DoRelation                | 0                   | リレーション起動を実行します。                                                                                          | 0     | 0        |
|       |                       | EnableShow lip            | 0                   | メニュー実行時、クイック属性照会を表示します。                                                                                  | 0     | Ŭ        |
|       |                       | LaverDbDispFlag           | 0                   | リェードインモードで加画します。<br>指定されたレイヤーのベクター要素フィールドの表示チェックOn/Offを変更します。                                            | 0     | ×        |
|       |                       | LayerDbRenderKey          | 0                   | 指定されたレイヤーのベクター要素のフィールドに「主描画」キーチェックを入れます。                                                                 | 0     | ×        |
|       |                       | LaverDispFlag             | 0                   | 指定されたレイヤーのベクター要素フィールドの「表示設定」内チェックOn/Offを変更し                                                              | 0     | ×        |
|       |                       | LavorRondorParameNamo     | 0                   | ます。                                                                                                    | 0     | ×        |
|       |                       |                           | 0                   | マップウィンドウを閉じた時の動きを、あらかじめコマンドで設定しておく事ができま                                                                  | 0     |          |
|       |                       | NoSave                    | 0                   | す。<br>                                                                                                   | 0     | 0        |
|       |                       | OpenPal                   | 0                   | [ブロジェクトエキスパート] - [描画パラメーター] に登録されている描画パラメー<br>ターセットからバレット(凡例)ウィンドウを表示します。                                | 0     | 0        |
|       |                       | PreviewClose              | 0                   | 印刷プレビューウィンドウを閉じます。                                                                                       | 0     | 0        |
|       |                       | RepaintOff                | 0                   | 全てのベクターウィンドウの再描画を抑制します。                                                                                  | 0     | 0        |
|       |                       | KepaintUn<br>SolMarkToDh  | 0                   | 全てのベクターウィンドウの再描画抑制を解除し、全ウィンドウを再描画します。                                                                    | 0     | 0        |
|       |                       | SelMarkFromDb             | 0                   | ハンター女糸の遊扒状態を内部風仕アータハースに反映します。<br>内部属性データベースの選択状態をベクター亜表に反映します                                            | 0     | 0        |
|       |                       | ShowPal                   | 0                   | 「日本時は」 アイン への通知に取る パンス 安米に反映します。                                                                         | 0     | 0        |
|       |                       | SortPal                   | 0                   | -hideが指定される場合は非表示にします。<br>指定されたパレット(凡例)ウィンドウに並び替えの指示(メッセージIDの送信)して、                                      | Δ     | Δ        |
|       |                       |                           | _                   | 並び替え処理を実行させます。<br>[システム] - [GPS] - [GPSログから軌跡ベクター生成] で作成したベクターデータ                                        |       |          |
|       |                       | VideoPlay2                | 0                   | で、OpenCVのライブラリを使用して、(IEブラウザではなく)PC-MAPPINGのモジュー<br>ルとして、直接的にビデオとGPSログをリンクして表示します。                        | 0     | ×        |
|       |                       | ZoomKel                   | 0                   | 現在の画面の表示縮尺に対して相対的な割合で拡大、縮小を行います。<br>現在アクティブになっているウィンドウを登録しているプロジェクトが 管理するデータ                             | 0     | 0        |
| NDV   |                       | ActivateDb                | 0                   | ベースウィンドウをアクティブにします。                                                                                      | 0     | 0        |
|       |                       | DbSetFieldDisp            | 0                   | ドコートッカレイドビコードツ必須で併除します。<br>指定した属性データベースのフィールド以外を全てウィンドウ非表示にします。                                          | 0     | ×        |
|       |                       | DispDb                    | 0                   | 現在アクティブになっているドキュメントが登録されているプロジェクトの属性データ                                                                  | 0     | 0        |
|       |                       | Goto                      | 0                   | ペースに対して、表示/非表示を設定します。<br>指定したレコード委号へカーソルを終動します                                                           | 0     | 0        |
|       |                       | GotoCell                  | 0                   | 指定されたフィールドとレコード番号のセル位置へカーソルを移動します。                                                                       | 0     | 0        |
|       |                       | GotoField                 | 0                   | レコード内で、指定されたフィールドのセル位置へカーソルを移動します。                                                                       | 0     | 0        |
|       |                       | PrintPreview              | 0                   | 実際に印刷される状態を、プレビューウィンドウで表示します。                                                                            | 0     | 0        |
|       |                       | SysMenu                   | 0                   | データベースウィンドウの各種機能を使用可・不可にします。                                                                             | 0     | 0        |
| Proc  |                       | Proc DispMode curdispmode | 0                   | [プロジェクトエキスパート] - [表示モード] パネルの「登録された表示モード」に登録されているまテエードを指定」で、まーも切り持らます                                    | 0     | ×        |
|       |                       | I                         | 1                   | からうシンマの水小 し して用圧して、衣小を切り貫んあり。                                                                            |       | <u> </u> |

| カテゴリー | タイトル2 | <b>キ</b> メネヒ                       | メニューに<br>ない<br>コマンド | 内容                                                                                                | 拡張PVP | PVP |
|-------|-------|------------------------------------|---------------------|---------------------------------------------------------------------------------------------------|-------|-----|
|       |       | Proc DispMode                      | 0                   | レイヤー背景イメージ([プロジェクトエキスパート]-[表示モード]パネル:前景/背<br>景レイヤーの「イメージ」チェックボックス)のON/OFFを切り替えます。                 | 0     | ×   |
|       |       | Proc DispMode D2Scale              | 0                   | 2次元スケールパーの表示(表示位置)/非表示を切り替えます                                                                     | 0     | ×   |
|       |       | Proc Layer * DispOn/Off            | 0                   | 指定したレイヤーの表示/非表示を切り替えます。                                                                           | 0     | ×   |
|       |       | Proc Layer * Rename *              | 0                   | レイヤー名を変更します。                                                                                      | 0     | ×   |
|       |       | Proc Layer * SetSetScae *          | 0                   | 指定したレイヤーの縮尺分母を変更します。                                                                              | 0     | ×   |
|       |       | Proc Layer * SetKey * *            | 0                   | 指定したレイヤーにキーリストを追加します。                                                                             | 0     | ×   |
|       |       | Proc Layer * PolRenderkey *        | 0                   | 指定したレイヤーのボリゴンの描画フィールドを設定します。                                                                      | 0     | ×   |
|       |       | Proc Layer * PolkenderParamsName * | 0                   | 指定したレイヤーのホリコンの参照する抽画ハフメーター名を変更します。<br>指定したレイヤーのフィールドの「主子」チェックのON/OFFを切り続きます                       | 0     | ×   |
|       |       | Proc LayerDb * * Remove *          | 0                   | 指定したレイヤーのフィールドを削除します。                                                                             | 0     | ×   |
|       |       | Proc LayerDb * * SetKey * *        | 0                   | 指定したレイヤーのベクター内部属性のキーリスト項目の値を変更します。                                                                | 0     | ×   |
|       |       | Proc Mgr Remove *                  | 0                   | 指定したレイヤーを削除します。                                                                                   | 0     | ×   |
|       |       | Proc Mgr RemoveDbFoloderEx *       | 0                   | 指定したデータベースフォルダーを登録解除します。                                                                          | 0     | ×   |
|       |       | Proc Mgr SetKey * *                | 0                   | 指定した値をプロジェクトのキーリストに登録します。                                                                         | 0     | ×   |
|       |       | Proc Mgr SetLayerScale *           | 0                   | すべてのレイヤーの縮尺分母を指定値に設定します。                                                                          | 0     | ×   |
|       |       | Proc Mgr RemoeveLayerFolderEx *    | 0                   | 指定したレイヤーフォルダーを登録解除します。                                                                            | 0     | ×   |
|       |       | Proc Mgr CurLayer *                | 0                   | 指定したレイヤーを前景(カレント)レイヤーにします。                                                                        | 0     | ×   |
|       |       | Proc NEM                           | 0                   | 【ブロジェクトエキスパート】- [標高メッシュ】パネル:指定メッシュの表示を切り替<br>えます。                                                 | 0     | ×   |
|       |       | Proc TIN                           | 0                   | [プロジェクトエキスパート] - [TIN] バネル:「TINフレームを表示」チェックボック<br>スのON/OFFを切り替えます。                                | 0     | ×   |
|       |       | Proc Wai * DispON/Off/Toggle       | 0                   | 指定した広域イメージのレベルの表示/非表示を切り替えます。                                                                     | 0     | ×   |
|       |       | Proc Wai * TpOn/Off/Color          | 0                   | 指定した広域イメージのレベルの表示/非表示を切り替えます。                                                                     | 0     | ×   |
|       |       | Proc Wai -RemoveEmptyLayer         | 0                   | 広域イメージで画像ファイルが登録されていない広域イメージレイヤーを削除します。                                                           | 0     | ×   |
|       |       | Proc Wai AlphaLevel *              | 0                   | 指定した広域イメージレベルのアルファブレンドを指定した値に変更します。                                                               | 0     | ×   |
|       |       | Proc WMS                           | 0                   | 指定したWMSの表示/非表示を切り替えます。                                                                            | 0     | ×   |
|       |       | Proc WMTS                          | 0                   | 指定したWMISの表示/非表示を切り答えます。                                                                           | 0     | ×   |
|       |       | Proc Wyec -RemoveEmptySlot         | 0                   | 指走した広域ペクタースロットの衣示/非衣示を切り含えます。<br>庁はベクターでベクターファイルが登録されていたいフロットを削除します                               | 0     | ×   |
| 共通    |       | AppNoSave                          | 0                   | AGA A A A A A A A A A A A A A A A A A A                                                           | 0     | 0   |
|       |       | AppSysMenu                         | 0                   | アプリケーションウィンドウの各種機能を使用可・不可にします。                                                                    | 0     | 0   |
|       |       | ExitForce                          | 0                   | PC-MAPPINGを終了します。                                                                                 | 0     | 0   |
|       |       | GDIPSet                            | 0                   | [スタート] - [システム環境設定] - [システム環境設定] ダイアログボックス-「表示<br>と印刷」タブの「「拡張グラフィックス」を利用する」をコマンドでON/OFF設定しま<br>す。 | 0     | ×   |
|       |       | InhibitCancel                      | 0                   | キャンセル処理(ESCキー)の有効/無効を変更します。                                                                       | 0     | 0   |
|       |       | MDI_Maximize                       | 0                   | 現在アクティブなウィンドウを最大化します。                                                                             | 0     | 0   |
|       |       | MonitorOff                         | 0                   | ディスプレイモニターをOFFにします。                                                                               | 0     | 0   |
|       |       | MonitorOffMode                     | 0                   | ステータスパーが表示されるような処理時にモニターのON/OFFを切り替えます。                                                           | 0     | 0   |
|       |       | QuickPopup                         | 0                   | クイックパーのポタンからポップアップクイックパーを表示します。                                                                   | 0     | 0   |
|       |       | RefreshPWS                         | 0                   | 現在アクティブなブロンエクトに関して、その変更処理があれば、ブロンエクトワークス<br>ペースに反映します。                                            | 0     | 0   |
|       |       | WriteProfile                       | 0                   | INIファイルの指定したセクションの内容を変更します。                                                                       | 0     | ×   |
| その他   |       | ConsumeMsg                         | 0                   | Waitコマンドと同様                                                                                       | 0     | 0   |
|       |       | DoCmdAck                           | 0                   | "確認メッセーン(UKかキャンセル)"を出して、UKの場合のみ"美行するコマント又子列<br>"を実行します。                                           | 0     | 0   |
|       |       | ExcelOpen                          | 0                   | 指定のExcelファイルを開きます。                                                                                | 0     | 0   |
|       |       | InputBox                           | 0                   | ×ナックへ刀するダイ アロクを開いて、ユーサーの人力を即して、その結果を指定する次のコマンドへと引き渡します。                                           | 0     | ×   |
|       |       | KillTrack                          | 0                   | マウス操作中の処理を中止します。                                                                                  | 0     | 0   |
|       |       | LastCommand                        | 0                   | 直前に使用したコマンドを再実行します。                                                                               | 0     | 0   |
|       |       | PanoramaGoToFrame                  | 0                   | 地図情報位置からPGRまたはNAIファイルのフレームを検索します。                                                                 | 0     | ×   |
|       |       | PanoramaIngFrame                   | 0                   | PC-MAPPINGレイヤーの属性(PanoramaPostingで転記した「パノラマフレーム」の数<br>値位置)から、[パノラマビューアー]に、該当表示フレームを表示します。         | 0     | ×   |
|       |       | PanoramaMultiRoute                 | 0                   | PGRまたは、パノラマ形式のNAIファイルが存在するフォルダーを指定して、路線のアークを一種作成します。                                              | 0     | ×   |
|       |       | PanoramaNAIView                    | 0                   | パノラマ形式のNAIファイルを指定してパノラマビューアーを起動します。                                                               | 0     | ×   |
|       |       | PanoramaPosting                    | 0                   | パノラマの表示状態を、PC-MAPPINGレイヤーの属性に転記します。                                                               | 0     | ×   |
|       |       | PanoramaRoute                      | 0                   | データの座標情報からルートのベクトルアークを作成します。                                                                      | 0     | ×   |
|       |       | PanoramaStreamView                 | 0                   | PGRファイル/NAIファイルを指定して、パノラマビューアーを起動します。                                                             | 0     | ×   |
|       |       | PanoramaSync                       | 0                   | パノラマビューアーが表示された状態で、コマンドを実行すると、パノラマビューアーの<br>プレビューに表示されている位置を、ペクター画面上の該当位置にフラグを立て、中心に<br>表示します。    | 0     | ×   |
|       |       | PanoramaViewDisp                   | 0                   | パノラマビューアーの表示状態を設定します。                                                                             | 0     | ×   |
|       |       | PdfClose                           | 0                   | PdfOpenで開いた文書を開いた文書を閉じます。                                                                         | 0     | 0   |
|       |       | PdfCloseAll                        | 0                   | 開かれている全てのPDF文書を閉じます。                                                                              | 0     | 0   |
|       |       | PdfExit                            | 0                   | Adobe Acrobat/Readerを閉じます。                                                                        | 0     | 0   |
|       |       | PdfGoto                            | 0                   | PdfOpenで開いた文書を指定ページまでスクロールします。                                                                    | 0     | 0   |
|       |       | PdfOpen                            | 0                   | 指定のPDFファイルをAcrobat/AcrobatReaderで開きます。                                                            | 0     | 0   |
|       |       | RelationImageClose                 | 0                   | リレーションで表示されたイメージウィンドウを無条件に全部閉じます。                                                                 | 0     | 0   |
| 1     |       | wait                               | U                   | 一正呵呵火のコマント処理を実行せず、待ち状態でいます。                                                                       | 0     | 0   |